## DNS redirect en subdomeinen

Versie 6

Gepubliceerd 14-nov-19 12:57 door <u>Paul Swaak</u> Laatst bijgewerkt 19-mrt-20 08:10 door <u>Paul Swaak</u>

- 1. Via my.vellance.net moet je inloggen met je transportlab user
- 2. ga naar my vallence en voeg DNS /subdomein records toe: De @ en WWW "A" record moet wijzen naar je CP (79.99.184.68).
- 3.
- 4. of Domein aanvragen en dan zelfde stappen
- 5. Je moet op jouw Control Panel server het domein toevoegen aan het control panel.
- 6. ga naar domains en kies <add> vul in naam en extensie (.nl.com etc)l en voeg als user toe transportlab.
- DNS redirect:ga dan in CP naar Hosting gaan -> Websites: Add -> Dan kies je het domein uit de dropdown menu en dan kies je 'A redirect' en dan vul je destination in en druk op Add